会員画面の画像はすべて開発中のものです。実際の会員画面と若干異なる場合があります。

SGX及びCMEのNikkei225先物銘柄情報が表示されます。

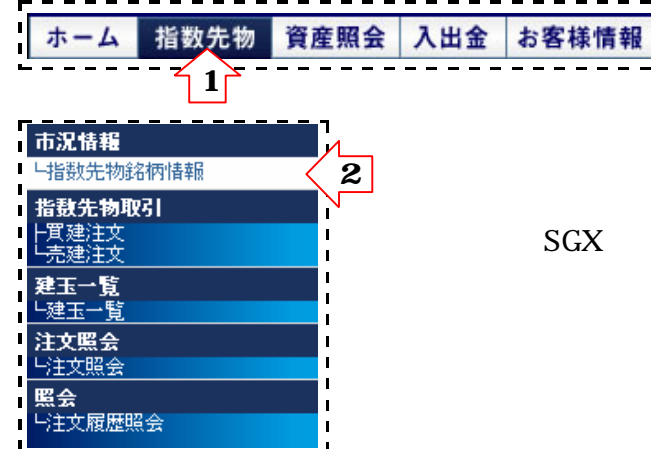

「上部メニュー 指数先物」「左項目 指数先物銘柄情報」の順にクリック すると、SGX及びCMEの3・6・9・12月限のうち直近5限月5限月の情報を 市場ごとに表示することができます。

お取引可能なのは、SGX・CMEともに直近の3限月となります。

| 指数先物銘柄情報<br>Nitkei225(Yen) 直近5限日 SGX BZICME 時価重新                             |     |        |             |        |        |        |         |         |                   |            |
|------------------------------------------------------------------------------|-----|--------|-------------|--------|--------|--------|---------|---------|-------------------|------------|
| b c d e f                                                                    |     |        |             |        |        |        |         |         |                   |            |
| 銘柄名                                                                          | 市場  | 現在値    | 騰落率         | 前日精算值  | 始值     | 高値     | 安値      | 出来高     | 取引最終日<br>(現地時間)   | 取引         |
| <u>NK225 200703</u>                                                          | SGX | 14,700 | +1.40%      | 14,600 | 14,730 | 14,820 | 14,590  | 93,272  | 07/03/08          | 新規買新規売     |
| <u>NK225 200706</u>                                                          | SGX | 14,700 | +1.20%      | 14,650 | 14,730 | 14,800 | 14,590  | 999     | 07/06/08          | 新規買新規売     |
| <u>NK225 200709</u>                                                          | SGX | 14,700 | +1.12%      | 14,650 | 14,730 | 14,800 | 14,590  | 999     | 07/09/08          | 新規買新規売     |
| <u>NK225 200712</u>                                                          | SGX | 14,700 | +1.10%      | 14,650 | 14,730 | 14,800 | 14,590  | 999     | 07/12/08          | 新規買新規売     |
| <u>NK225 200803</u>                                                          | SGX | 14,700 | +1.45%      | 14,650 | 14,730 | 14,800 | 14,590  | 999     | 08/03/08          | 新規買新規売     |
| $ \begin{array}{c} g \\ h \\ i \\ i \\ k \\ k \\ k \\ k \\ k \\ k \\ k \\ k$ |     |        |             |        |        |        |         |         |                   |            |
| 銘柄名                                                                          | 市場  | 現在値    | <b>滕</b> 落率 | 前日精算值  | 始值     | 高値     | 安値      | 出来篇     | - 取り最終E<br>(現地時間) | ]<br>〕 取51 |
| <u>NK225 200703</u>                                                          | CME | 14,700 | +1.23%      | 14,600 | 14,730 | 14,82  | 0 14,59 | 0 93,21 | 72 07/03/0        | 8 新規買 新規売  |
| <u>NK225 200706</u>                                                          | CME | 14,700 | +1.12%      | 14,650 | 14,730 | 14,80  | 0 14,59 | 0 99    | 99 07/06/0        | 8 新規買 新規売  |
| <u>NK225 200709</u>                                                          | CME | 14,700 | +1.32%      | 14,650 | 14,730 | 14,80  | 0 14,59 | 0 99    | 9 07/09/0         | 8 新規買 新規売  |
| <u>NK225 200712</u>                                                          | CME | 14,700 | +1.12%      | 14,650 | 14,730 | 14,80  | 0 14,59 | 0 99    | 9 07/12/0         | 8 新規買 新規売  |
| <u>NK225 200803</u>                                                          | CME | 14,700 | +1.10%      | 14,650 | 14,730 | 14,80  | 0 14,59 | 0 99    | 9 08/03/0         | 8 新規買 新規売  |
|                                                                              |     |        |             |        |        |        |         |         |                   |            |

-----

前におけるCMEセッション終了時間になりますので、ご注意ください。

# a. 時価更新

ボタンをクリックすると、クリックした時の最新の銘柄情報を取得して画面に表示します。画面上の情報は 自動では更新されません。最新の情報をご覧になるには「時価更新」ボタンをクリックする必要があります。

# b. 銘柄名

銘柄及び限月が表示されます。クリックするとその銘柄の「板情報画面」に変遷することができます。 板情報画面について詳しくは、操作マニュアル『板情報の見方』をご覧ください。

#### c.市場

| 各銘柄の上場している市場が表示されます。 |     |
|----------------------|-----|
| シンガポール取引所            | SGX |
| シカゴ マーカンタイル取引所       | CME |

## d. 現在値

各銘柄の(最後に時価更新したときの)現在値が市場ごとに下記の基準で表示されます。

| SGX | 「SGX通常取引寄付きから大引けまで」または「SGX夜間取引寄付き<br>から大引けまで」の、各々の直近の取引価格。      |
|-----|-----------------------------------------------------------------|
| CME | CMEの前日夜間取引(美らネットではお取扱しておりません)から、<br>CME当日の通常取引大引けまでの各々の直近の取引価格。 |

### e. **騰落率**

前日清算値と比較した騰落率が表示されます。

# f. 前日清算值

前日の清算値が市場ごとに以下の基準で表示されます。

| SGX | SGX通常取引大引け(日本時間 15:30)に売気配と買気配を参考に<br>取引所が定めた価格。      |
|-----|-------------------------------------------------------|
| CME | CME通常取引大引け(夏時間の場合日本時間 5∶15)に売気配と<br>買気配を参考に取引所が定めた価格。 |

### g. 始值

当日立会の始値が表示されます。

| SGX | 「SGX通常取引寄付きの最初の取引価格」または<br>「SGX夜間取引寄付きの最初の取引価格」。 |
|-----|--------------------------------------------------|
| CME | CMEの夜間取引(美らネット24ではお取扱しておりません)の寄付き<br>の最初の取引価格。   |

### h. **高値**

当日立会の高値が表示されます。

i. 安值

当日立会の安値が表示されます。

j. 出来高

当日立会の出来高が表示されます。

| SGX | 「SGX通常取引(日本時間8:45~15:30)の出来高」または<br>「SGX夜間取引(日本時間16:30~20:00)の出来高」。                         |
|-----|---------------------------------------------------------------------------------------------|
| CME | CMEの夜間取引(美らネット24ではお取扱しておりません)の寄付き<br>(夏時間の場合日本時間5:30)から、CME通常取引大引け(夏時間<br>の場合日本時間5:15)の出来高。 |

## k. 取引最終日

各限月の取引最終日が、「現地時間」で表示されます。

SGX**の場合**・・・

シンガポールと日本の時差は約1時間ほどです。銘柄情報画面に表示される「取引最終日」の 立会は、日本時間の同日に大証と平行して行われるSGX通常取引(日本時間8:45~15:30)に なります。

### CME**の場合**・・・

シカゴは、日本と半日以上の時差があります。なので、銘柄情報に表示される「取引最終日」 の立会は、日本時間の同日20:00に寄付き、日本時間では翌日の5:15分(夏時間の場合)に 大引けとなるCME通常取引となります。

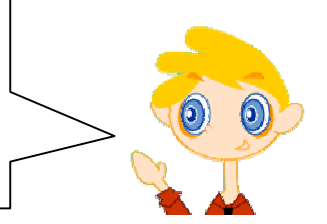

1. **取引** 

|                                                 | 新規買 | 各銘柄の新規買ボタンをクリックすると、 | 「新規買建注文画面」 | に変遷できます |
|-------------------------------------------------|-----|---------------------|------------|---------|
| <u>新規売</u> 各銘柄の新規売ボタンをクリックすると、「新規売建注文画面」に変遷できます | 新規売 | 各銘柄の新規売ボタンをクリックすると、 | 「新規売建注文画面」 | に変遷できます |

「買建注文画面」「売建注文画面」について詳しくは、操作マニュアル『注文・注文の取消』をご覧ください。

なお、ボタンは5限月表示されていますが、ご注文が可能なのは直近3限月となっております。